Once your application is approved, you will receive you receive a confirmation email with a link to purchase your permits/decals.

- Click the link and login to your account
- Click on PERMITS at top of screen and choose GET PERMITS
- Follow the instructions to purchase your permits/decals
- **NOTE:** If you are purchasing more than one permit, you must do so separately for each.

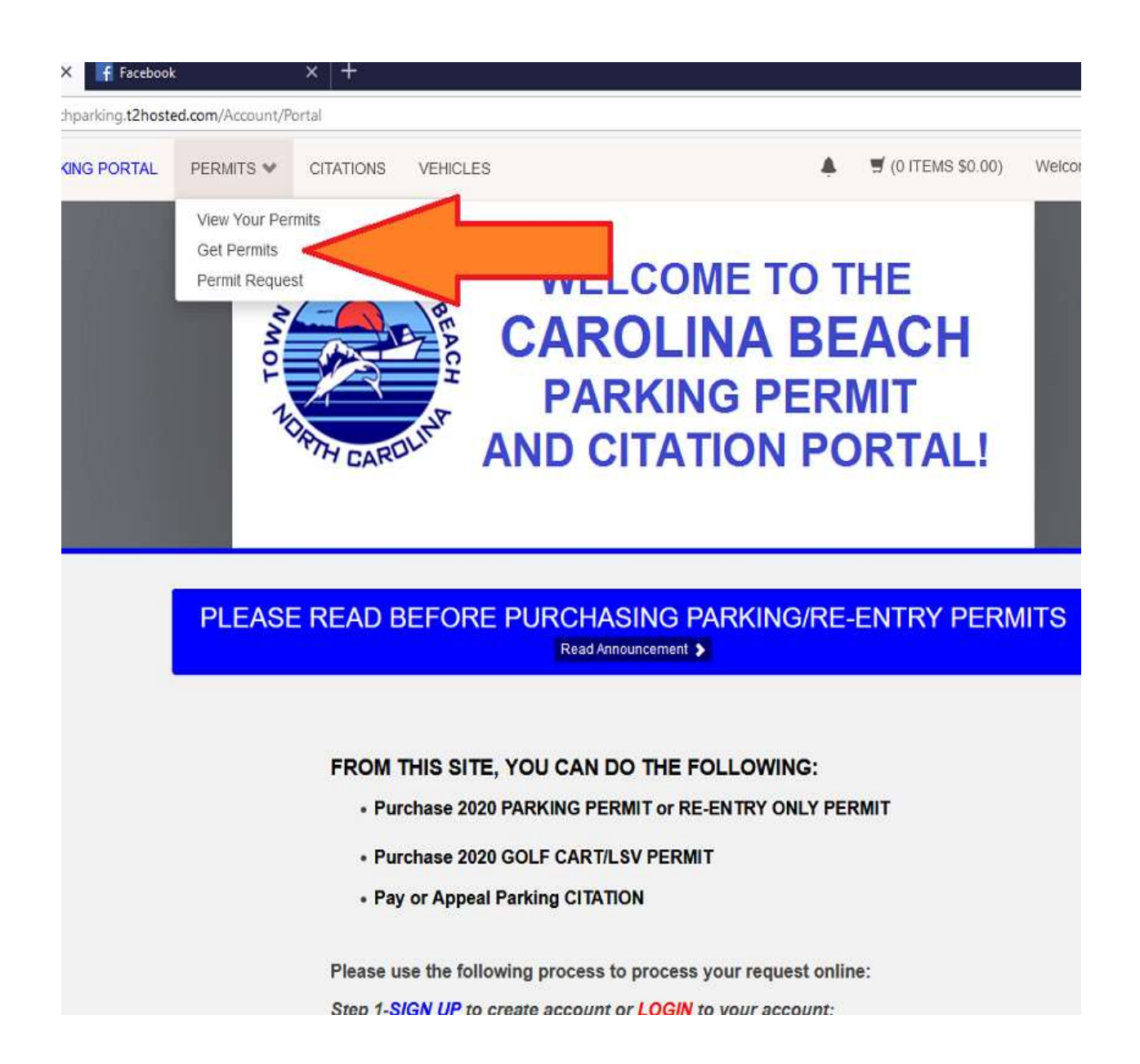

• Click **NEXT** on the following screen:

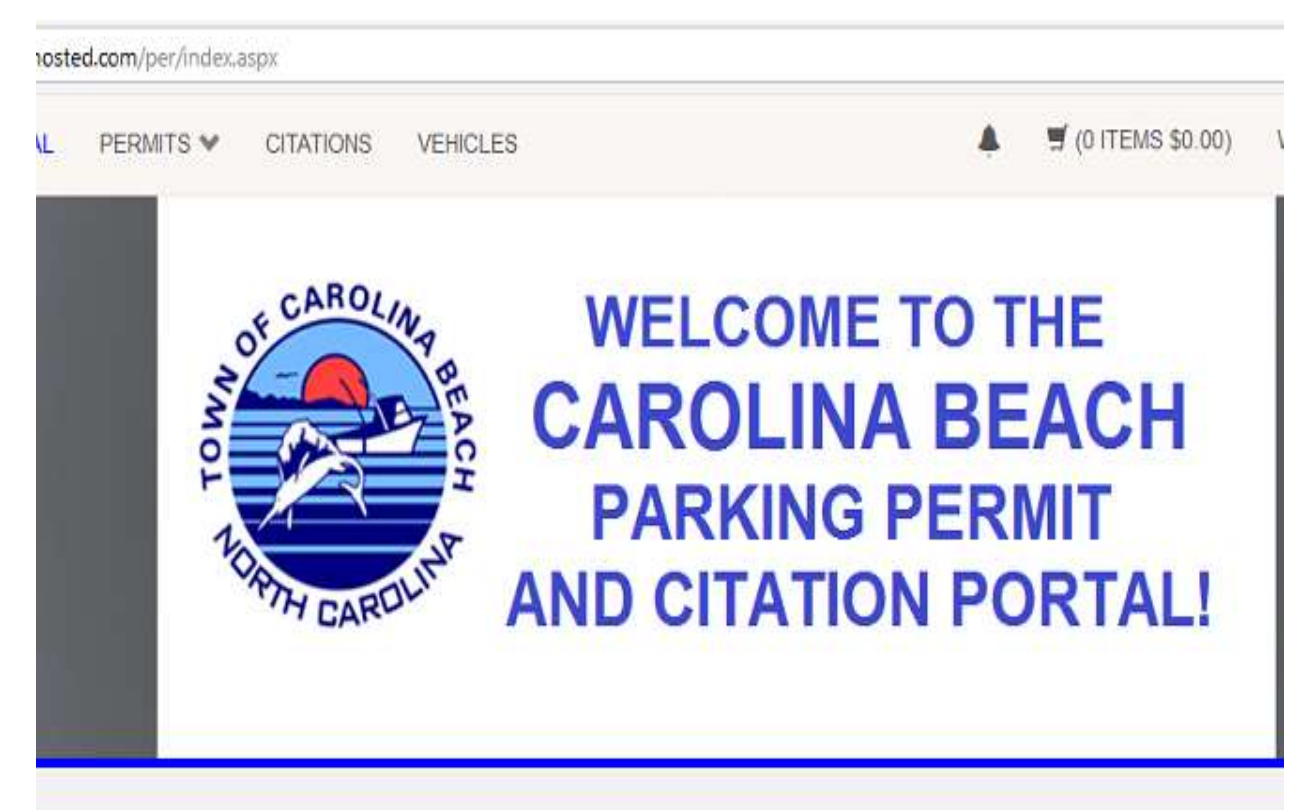

### PLEASE READ BEFORE PURCHASING PARKING/RE-ENTRY PERMITS

Read Announcement 🗲

# Purchase a Permit

You have been authorized to purchase a permit.

Please read the instructions on each page carefully!!!

- Choose the permit/decal you want to purchase and check all of the boxes, agreeing to the terms.
- Then click on **NEXT**

#### PLEASE READ BEFORE PURCHASING PARKING/RE-ENTRY PERMITS

Read Announcement 🔈

## Select Permit and Permit Agreement

- SELECT the permit you wish to purchase (permits must be purchased one at a time).
- READ and AGREE to parking rules and regulations.
- CLICK NEXT

|    | Select | Quantity | Permit<br>Fee | Permit Description                      | Permit<br>Effective | Permit<br>Expires |
|----|--------|----------|---------------|-----------------------------------------|---------------------|-------------------|
|    | 0      | 1        | \$20.00       | 2020 Resident/Owner Parking<br>Decal    | 01/01/2020          | 12/31/2020        |
|    | 0      | 1        | \$20.00       | 2020 Golf Cart: NO state<br>license tag | 01/01/2020          | 12/31/2020        |
| Ц/ | 0      | 1        | \$20.00       | 2020 LSV: WITH state license<br>tag     | 01/01/2020          | 12/31/2020        |
|    | 0      | 1        | \$2.00        | RE-ENTRY ONLY Decal                     | 01/01/2020          | 12/31/2020        |

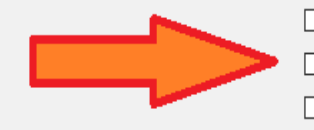

I agree to abide by the parking rules and regulations

I agree that my permit may not be transferred another user

□ I agree that my parking rights may be revoked at any time

Next >>

- Select the vehicle you would like this permit/decal assigned to.
- Only one permit can be purchased at a time.
- Click on NEXT

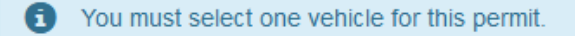

#### PLEASE READ BEFORE PURCHASING PARKING/RE-ENTRY PERMITS

Read Announcement 🔈

## Select your Vehicles for Permit

Each permit must be purchased separately.

For cars, trucks, and Low Speed Vehicles (golf carts with state license plate select the vehicle that is listed below that will be assigned this permit.

NOTE: Regular GOLF CARTS without a state license tag DO NOT need a vehicle ch proceed-just click NEXT

If you need to add other vehicles, choose ADD VEHICLE below.

When finished, click NEXT

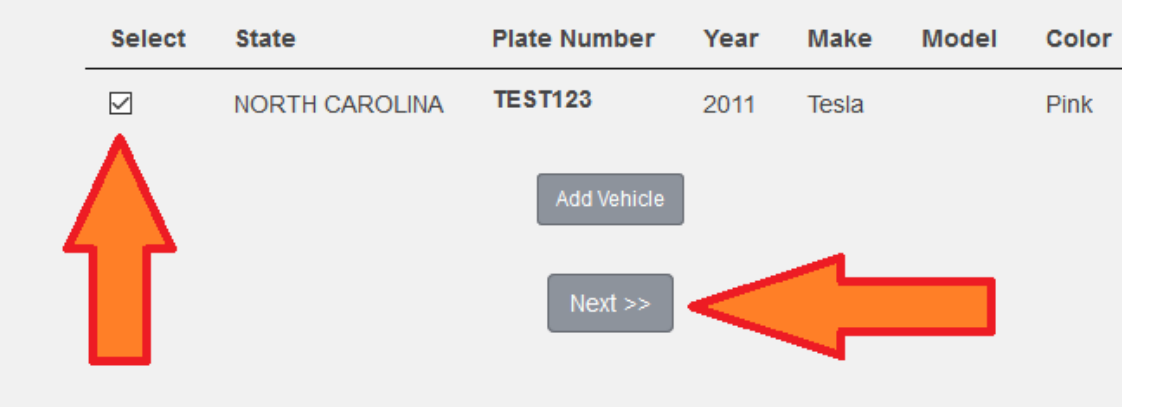

- Choose the address you would like the decal/permit mailed to.
- You can add a different address is needed by clicking on ADD.
- Click **NEXT**.

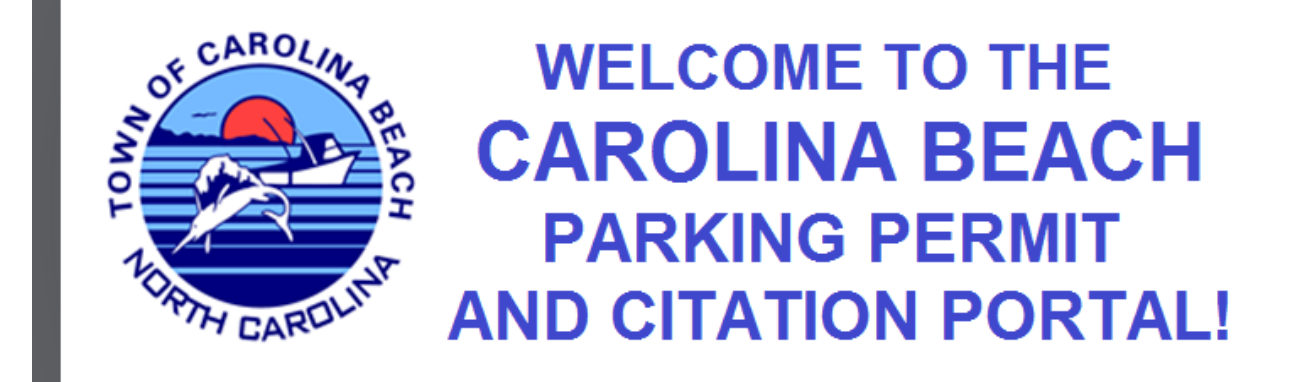

PLEASE READ BEFORE PURCHASING PARKING/RE-ENTRY PERMITS

Read Announcement 🔈

### **Select Other Permit Information**

At this time, the Town of Carolina Beach is only mailing decals

Please select Mail Permit and click NEXT

#### **Delivery Option**

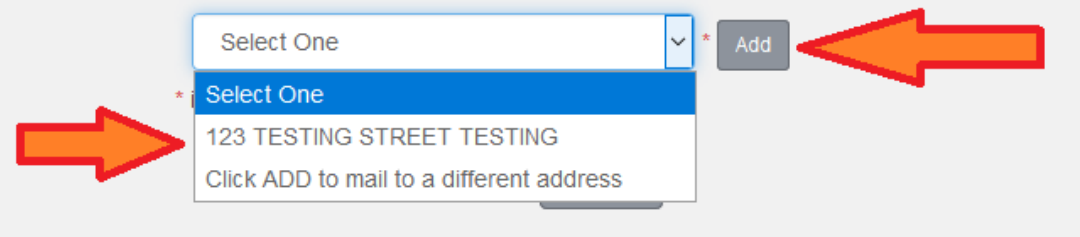

- If this is your only purchase, click on **PAY NOW**
- If you need to purchase additional decals/permits, click on **ADD PERMITS** and repeat the process.

| PERMITS 💙 | CITATIO     | ONS VEHICLES                                              |                                                                                                    |                      | 🛒 (1 ITEMS         | \$\$20.60)     | Welcome, SHEIL |
|-----------|-------------|-----------------------------------------------------------|----------------------------------------------------------------------------------------------------|----------------------|--------------------|----------------|----------------|
|           |             | PLEASE RI                                                 | EAD BEFORE PURC                                                                                       | HASIN                | 1G                 |                |                |
|           |             | PARKI                                                     |                                                                                                    | NITS                 |                    |                |                |
|           |             |                                                           | View Cart                                                                                             |                      |                    |                |                |
| Select    | t your meth | od of payment, <i>(If only on</i><br>Click Pa             | Review your order.<br>a payment method is available, your payr<br>y Now to proceed with your transact | ment informa<br>ion. | tion is selected a | automatically) |                |
| Qty       | Туре        | Description                                               |                                                                                                    |                      | Amount             | Actions        | _              |
| 1         | Permit      | 2020 Resident/Owner<br>12/31/2020)<br><u>view details</u> | Parking Decal [R206185] (01/01/20                                                                     | 20 -                 | \$20.00            | Remove         |                |
| 1         | Tax         | CC Fee Permits                                            |                                                                                                    |                      | \$0.60             |                |                |
|           |             |                                                           |                                                                                                    | Due No               | w: \$20.60         |                |                |
|           |             | Cancel i                                                  | Purchase Add Citations Add Pern                                                                       | nits                 |                    |                |                |
|           |             |                                                           | Checkout                                                                                              |                      |                    |                |                |
|           |             | Email Address                                             |                                                                                                    |                      |                    |                |                |
|           |             | TOCBEACH@GMAIL                                            | COM                                                                                                   |                      |                    |                |                |
|           |             |                                                           | Pay Now                                                                                               | 1<br>1               |                    |                |                |

- Once you have purchased all permits and decals, click on **PAY NOW**.
- You will get a chance to review your order, remove items, or continue the payment process.
- Click **NEXT**.
- Enter your payment information (credit card#, name, address, etc.) and click on **PAY.**

| ent                    |              |           |
|------------------------|--------------|-----------|
| Order Summary          |              |           |
| Invoice Number 302513  | Total        | \$ 20.60  |
| Card Number *          | Exp. Date *  | Card Code |
| Billing Address        |              |           |
| First Name             | Last Name    |           |
| Billing Country<br>USA | Zip          |           |
| Street Address         | City         |           |
| State                  | Phone Number |           |
| Pay                    | Cancel       |           |

- Your purchase will be complete and you will receive a confirmation email.
- Decals and permits are mailed out within 2 business days of purchase, and we ask that you allow for 5-10 days delivery by US Postal Service.